## INSTALACE A NASTAVENÍ – PRO VERZI KLASICKÁ (TRVALÁ) LICENCE

Instalace:

- Spusťte instalaci SketchUp 2020 a následujte pokyny na obrazovce.

| SketchUp Pro 2020 - InstallShield Wizard                 | ×                 |
|----------------------------------------------------------|-------------------|
| Strimble.                                                | SketchUp Pro      |
| Vybrané jazyky                                           |                   |
| SketchUp (English, Required)<br>Česky                    | Změni <u>t</u>    |
| Cílová složka<br>C:\Program Files\SketchUp\SketchUp 2020 | Změni <u>t</u>    |
| InstallShield                                            | Instalovat Storno |

- Instalaci dokončete dle pokynu na obrazovce.
- Po úspěšném dokončení instalace se vám na ploše zobrazí 3 nové ikony.

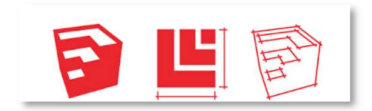

• Vyberte první ikonu SketchUp 2019 a potvrďte souhlas s licenčním ujednáním.

### V dialogovém okně zvolte možnost: Přidat CLASSIC License

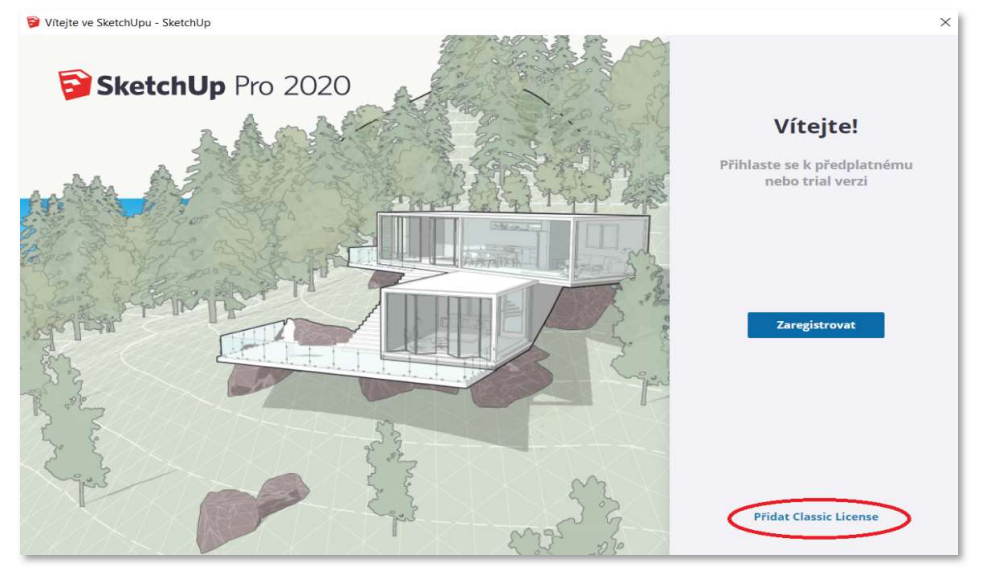

www.sketchup.cz

# INSTALACE A NASTAVENÍ – PRO VERZI KLASICKÁ (TRVALÁ) LICENCE

| 🔋 Vítejte ve SketchUpu - SketchU | Jp                                             | × |
|----------------------------------|------------------------------------------------|---|
| SketchUp                         | LICENCE<br>Classic Podpora                     | 8 |
|                                  | Zkopírujte licenční informace a vložte je níže |   |
|                                  |                                                |   |
|                                  | Upřesnit Přídat licenci                        |   |

Licenci aktivujete licenčními údaji – obdrželi jste emailem

- Nyní je licence SketchUp Pro aktivní.

- Informace o licenci a platnosti aktualizačního servisu můžete ověřit v menu:

### SketchUp – Nápověda – Správa licence

### Pokyny:

1. Ke stažení instalací je nutné přihlášení: http://sketchup.cz/sketchup-user/

2. Přístup Vám bude zaslán na kontaktní email souběžně s licenčními údaji.

3. Přístup do uživatelské sekce je platný pro dobo aktualizačního servisu.

4. 30 dní před ukončením aktualizačním servisu budete informování o jeho ukončení a možnostech dalšího prodloužení.

Komerční verzi SketchUp PRO si pořizujete jako trvalou licenci, jejíž součástí je povinný aktualizační servis na 12 měsíců. Po ukončení a neprodloužení aktualizačního servisu Vám licence zůstává funkční bez omezení.

V souladu s licenčními podmínkami společnosti Trimble, je možné licenci programu SketchUp PRO souběžně aktivovat na dvou zařízeních. Užívaní single licence paralelně na obou stanicích již možné není.